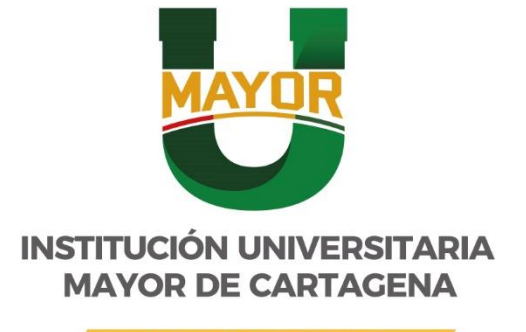

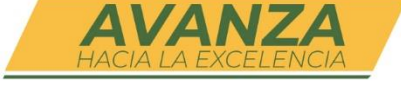

# **PROCESO FIRMA ELECTRONICA**

WWW.UMayor.edu.co

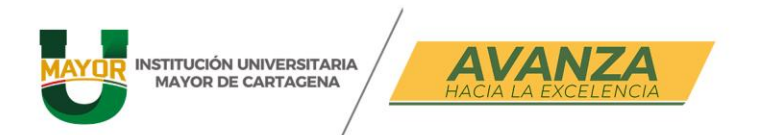

# PROCESO DE FIRMA ELECTRÓNICA PLATAFORMA URUK DOCENTES DE LA UNIVERSIDAD MAYOR DE CARTAGENA

## DESCRIPCIÓN DE LA PLATAFORMA URUK

URUK, es una Plataforma de Gestión de procesos de Firma Digital y/o Electrónica de todo tipo de documentos con carácter legal. Para este caso se indicará el paso a paso para firma de Documentos.

## PROCESO DE FIRMA ELECTRÓNICA CON OTP EMAIL

A continuación, se describen los pasos que se deben realizar para firmar un documento a través de URUK con código OTP email:

- Paso 1: Abrir el documento a firmar
- Paso 2: Solicitar código
- Paso 3: Introducir código
- Paso 4: Visualización del documento firmado

#### PASO 1: ABRIR EL DOCUMENTO A FIRMAR

Para firmar recibirá en su correo electrónico una notificación de la plataforma URUK, el cual le indicará que tiene una firma pendiente del

- El asunto del Correo Electrónico será: "Firma Pendiente de un Documento"
- El Correo Electrónico del Remitente será: Uruk notification service notification@uruk.io

www.umayor.edu.co

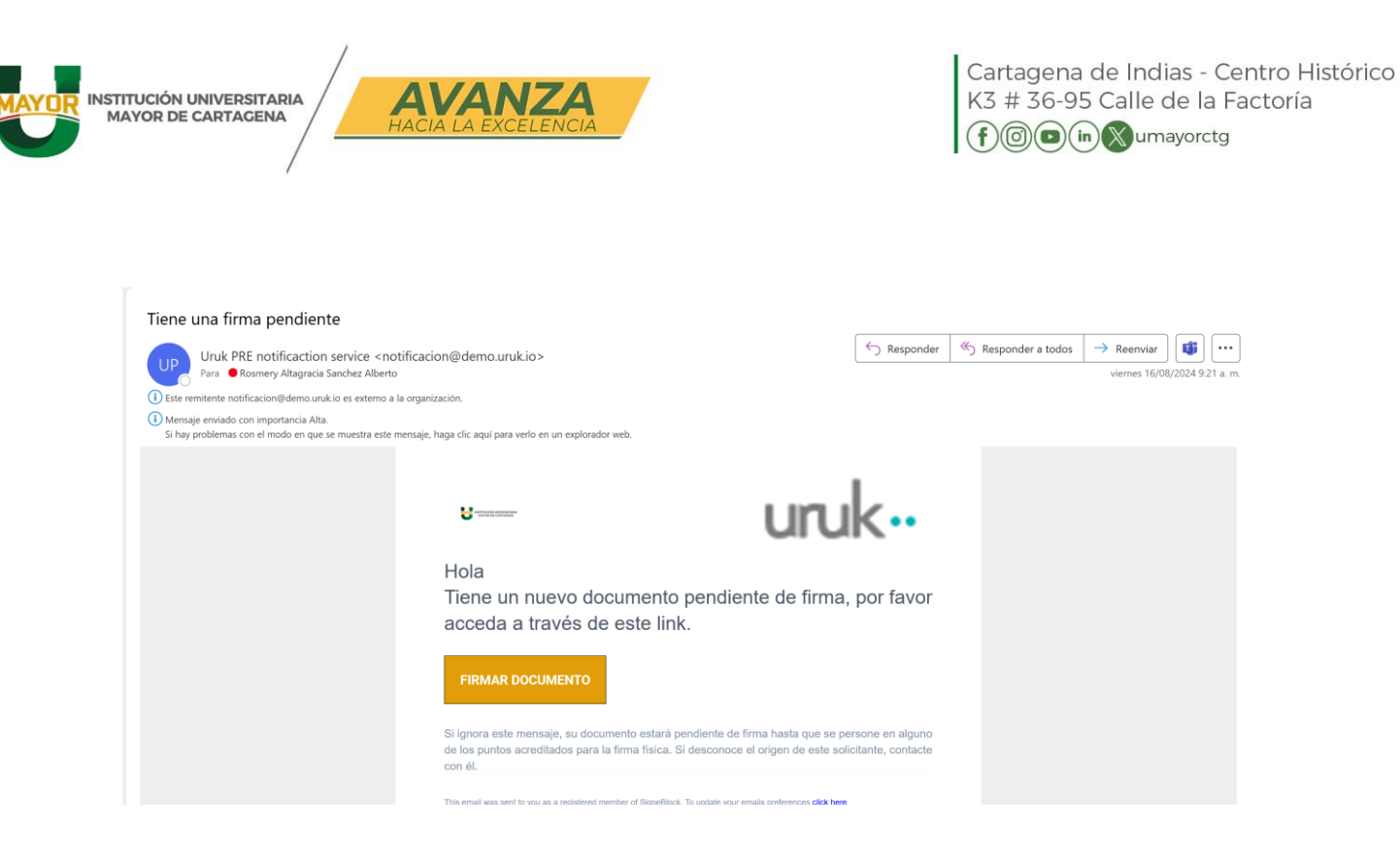

Dar click en el botón de "Firmar Documento" que aparece en la parte inferior del mensaje

FIRMAR DOCUMENTO

Luego de ello se abrirá una página en el navegador web de forma automática. Lo abrirá en el navegador que tenga por defecto.

Así se mostrará el documento a firmar:

| INSTITUCIÓN UNIVERSITARIA<br>MAYOR DE CARTAGENA                | Cartagena de Indias - Centro Histórico<br>K3 # 36-95 Calle de la Factoría<br>f@@(in)@umayorctg                                                        |
|----------------------------------------------------------------|----------------------------------------------------------------------------------------------------|
| SOLICITUD DE FIRMA<br>PRUEBA RESOLUCIÓN U MAYOR                | D GE PRUEBAS                                                                                                    |
| PRUEBA RESOLUCIÓN U MAYOR.docx                                 | <ul> <li>Firmantes / pasos del documento.</li> <li>① Decano ✓</li> </ul>                                                                              |
| MAYOR<br>INSTITUCIÓN UNIVERSITARIA<br>MAYOR DE CARTAGENA       | <ul> <li>2 Vicerrector </li> <li>3 Secretario General </li> </ul>                                                                                     |
| PRUEBA RESOLUCIONES DOCENTES<br>UNIVERSIDAD MAYOR DE CARTAGENA | 4 Rector 🖌                                                                                                    |
| Firmante No.1. Firmante No.2 SECRETARIO GENERAL                | <ul> <li>S Talento Humano ✓</li> <li>6 Docente         *Se enviará el código de firma a la dirección             r*************************</li></ul> |
| Firmante No.4 Firmante No.5 Firmante No.6                      | $\widehat{(7)}$ Transacción en blockchain (automático)                                                                                                |

## PASO 2: SOLICITAR CÓDIGO

Dar click en el botón de "SOLICITAR CÓDIGO" que aparece en la parte derecha de la página:

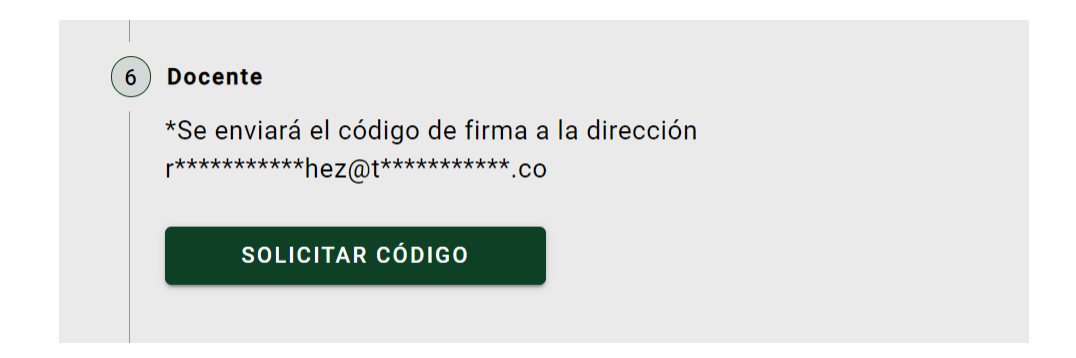

El código de 6 dígitos le llega a su correo electrónico y debe copiarlo.

#### www.umayor.edu.co

| INSTITUCIÓN UNIVERSITARIA<br>MAYOR DE CARTAGENA                                                                                                    | VANZA<br>CIA LA EXCELENCIA                                                                                                    | Cartagena de India<br>K3 # 36-95 Calle d<br>f@@@in&uma | as - Centro Histórico<br>le la Factoría<br>Iyorctg |
|----------------------------------------------------------------------------------------------------|----------------------------------------------------------------------------------------------------|--------------------------------------------------------|----------------------------------------------------|
| Código de firma                                                                                                    |                                                                                                    |                                                        |                                                    |
| Uruk PRE notificaction service <n<br>Para</n<br>                                                                                                    | otificacion@demo.uruk.io><br>to                                                                                                    | S Responder S Respond                                  | er a todos                                         |
| <ul> <li>Este remitente notificacion@demo.uruk.io es externo</li> <li>Mensaje enviado con importancia Alta.</li> <li>Si hay problemas con el modo en que se muestra este</li> </ul> | a la organización.<br>e mensaje, haga clic aquí para verlo en un explorador web.                                                                                                    |                                                        |                                                    |
| Traducir mensaje a: Español No traducir nu                                                                                                    | unca del: Inglés Preferencias de traducción                                                                                                    |                                                        |                                                    |
|                                                                                                    |                                                                                                    |                                                        |                                                    |
|                                                                                                    | entrode a contación                                                                                                    | uruk                                                   |                                                    |
|                                                                                                    | Hola                                                                                                    |                                                        |                                                    |
|                                                                                                    | Su código de firma es: 370773                                                                                                    |                                                        |                                                    |
|                                                                                                    | This email was sent to you as a registered member of SigneBlock. To update your<br>Use of the service and website is subject to our <b><u>Terms of Use</u> and <u>Privacy Statems</u><br/>© 2024 SigneBlock. All rights reserved</b> | emails preferences <u>click here</u> .<br>ent.         |                                                    |

# PASO 3: INTRODUCIR CÓDIGO

En este paso debe introducir el código que le llegó a su correo electrónico y dar click en el botón validar

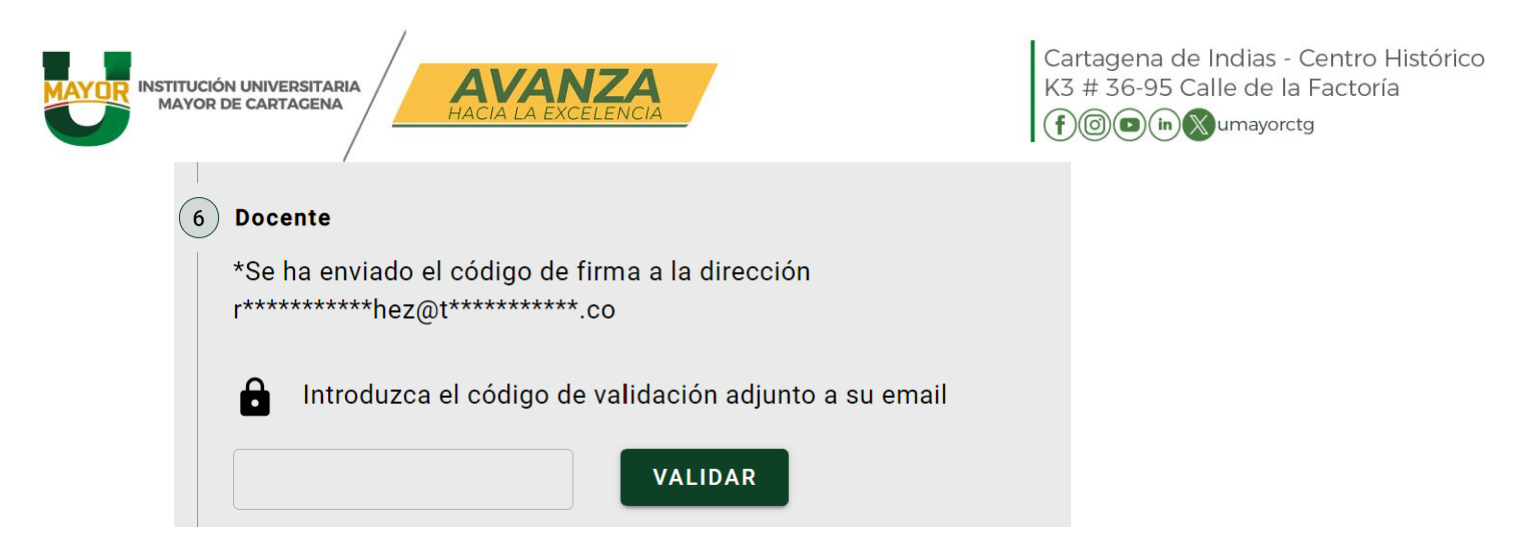

## PASO 4: VISUALIZACIÓN DEL DOCUMENTO FIRMADO

Se visualiza el documento firmado, lo puede descargar y ya puede cerrar la página:

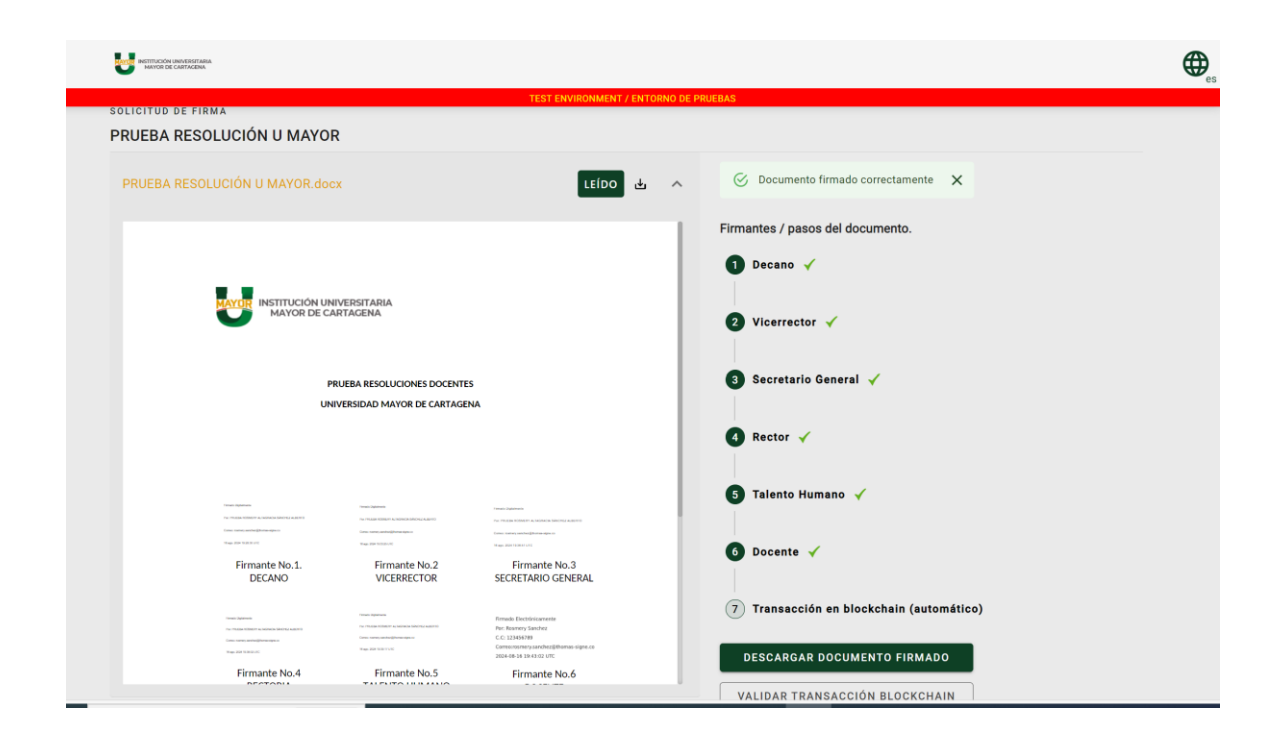

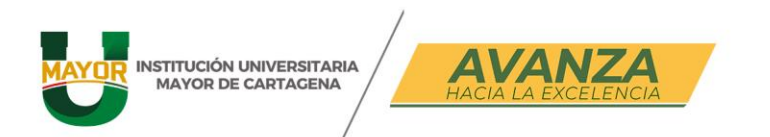

De igual manera a su correo electrónico le llegará el documento firmado por las partes.

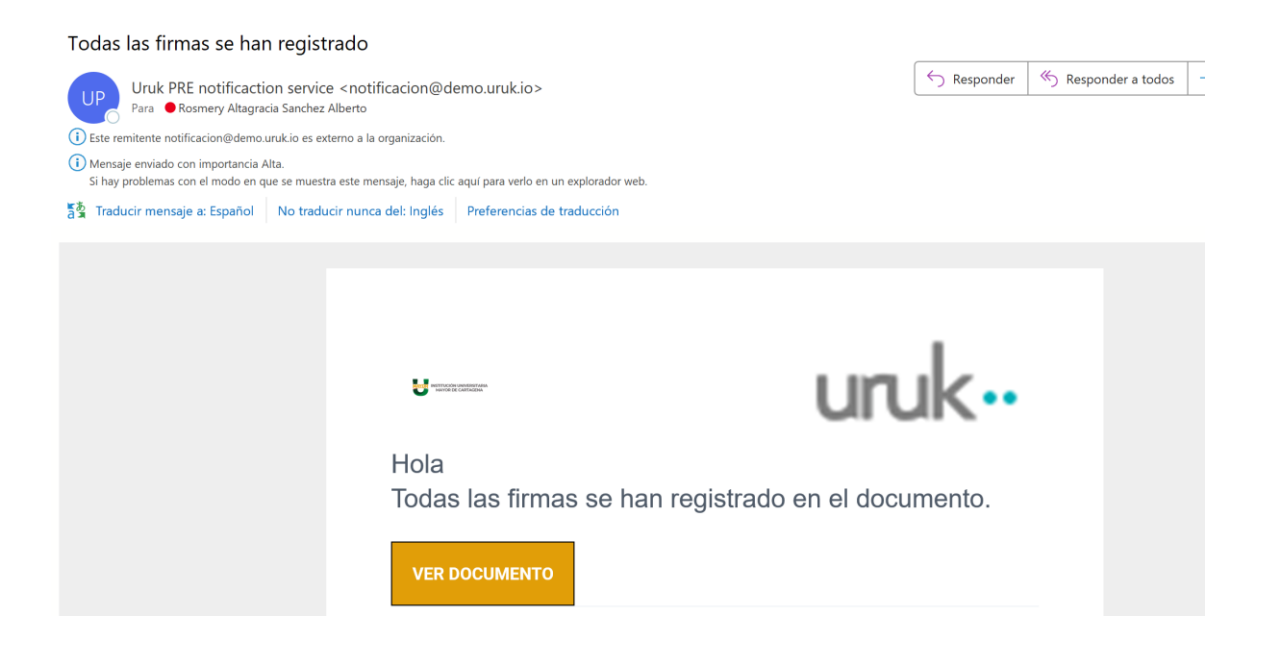

Si se le presentan inquietudes o desea reportar novedades por parte del firmante y/o usuario se puede comunicar con el área de soporte : <u>fredy.sierra@thomas-signe.co</u>, +57 3156 434293.